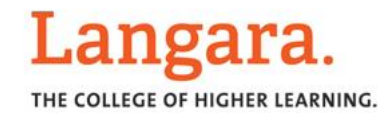

# Print Quick Reference

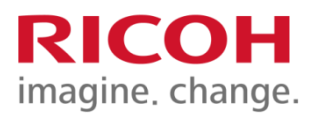

| Printing Destination<br>(Queues)                                                     | Logging in         1. Touch the panel at the device if the screen is black                                        | <b>List/Print Release</b><br>ce logged in, press " <b>Print Release".</b> Your print jobs waiting to<br>released will appear.                                                                                                    |
|--------------------------------------------------------------------------------------|----------------------------------------------------------------------------------------------------|----------------------------------------------------------------------------------------------------|
| Employee printing Queues:<br>• "Employee-Black-<br>White-Printer"                    | 2. Tap <b>"Username".</b> Enter your <b>Computer User</b><br><b>ID</b> and <b>Password</b> to log in              | m this window you can select which job(s) to print. You can<br>o select multiple jobs to print, if desired.                                                                                                    |
| <ul> <li>"Employee-Colour-<br/>Printer"</li> </ul>                                   | PaperCut MF Copy Scanner 1022102 ? C<br>Langara.                                                                  | PaperCut MF Copy Scanner MARAINA ? C<br>angara. Mcht Malaistra Log out                                                                                                    |
| Student printing Queues:                                                             |                                                                                                    | You have 4 print lobs pending Printal                                                                                                    |
| <ul> <li>"Student-Black-White-<br/>Printer"</li> </ul>                               | Login with your Computer User ID (e.g. jsmith99)                                                                  |                                                                                                    |
| "Students-Colour-<br>Printer",                                                       | Password Log in                                                                                                   | Print release Device functions Scan                                                                                                    |
| Please note:                                                                         | PaperCut MF 215 Admin                                                                                             |                                                                                                    |
| Colour printing can only be<br>released when sent to a<br>colour printing queue, and | Check Status 🕤 🗥 🛛 Stop                                                                                           | Ineck Status     Image: Status       PaperCut MF     Copy       Copy     Scanner       Copy     Scanner       Copy |
|                                                                                      | If there is an error, the " <b>check Status</b> " button on                                                       | □ 0 jobs Print □ 0 pages \$0.00 ↔                                                                                                    |
| lack and white printing                                                              | left hand side of the display panel will light up.<br>When you select it, a window will appear advising           | □ Microsoft Word = Document1 1 page \$0.10 >                                                                                                    |
| an be sent to either the                                                             | you of the error.                                                                                                 | ☐ Microsoft Word – Document1 1 page \$0.10 >>                                                                                                    |
| ueue and can be released<br>rom any printer.                                         | Please follow the directions that appear, to correct the error. Once the error is corrected, your job will print. | □ Microsoft Word - Document1 1 page \$0.10 >                                                                                                    |
|                                                                                      |                                                                                                    | Check Status 🕤 🗥 🛙 🙆 Stop                                                                                                    |

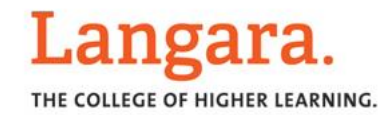

# Colour Copy Quick Reference

# RICOH imagine. change.

### **Auto Color Select**

Use when you have color and B&W pages in your document.

### <u>Text</u>

Use when your original is text.

#### Text/Photo

Use when your original contains both text and photographs or other graphics.

### <u>Photo</u>

Use when your original is a photograph or contains graphics.

## <u>Pale</u>

Use to darken the font or the foreground of a document. Useful for invoices or cheques

#### Generation Copy

Use to increase the quality of a document that has faded from repetitive reproductions

#### **Special Original**

Select this to choose [Mixed Sizes] feature when your originals are not all one size.

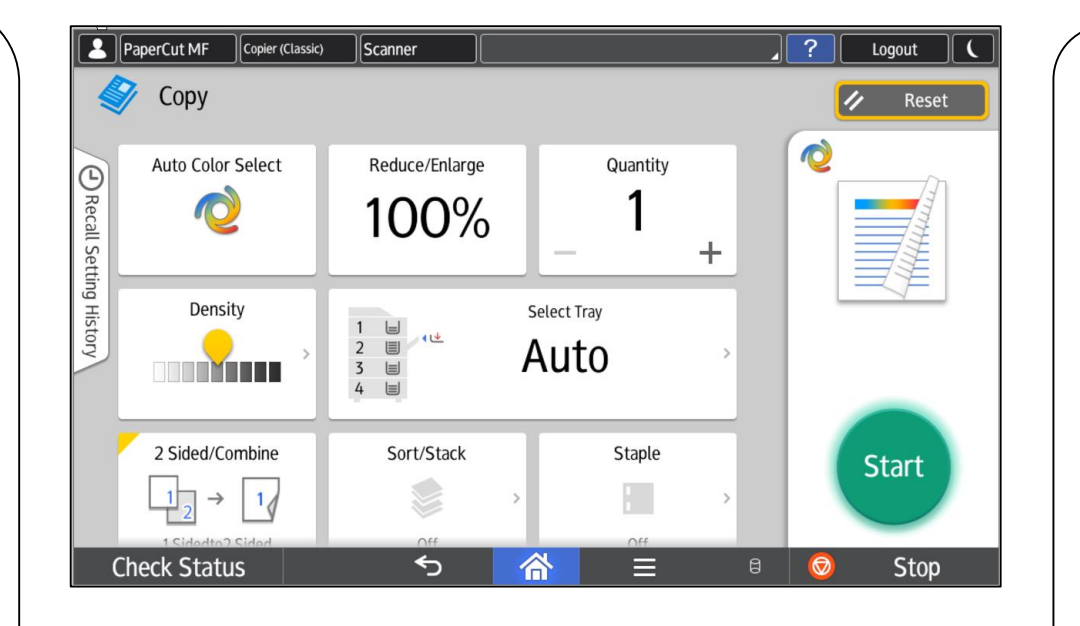

Select **Sort** to have your copies collated into sets. (1,2,3 / 1,2,3 / 1,2,3)

Select **Stack** to have multiple copies of the same original grouped together. (1,1,1 / 2,2,2 / 3,3,3)

**Corner Staple:** Select this option to have your copies stapled in the top left corner.

**Double Staple:** Select this option to have your copies stapled with 2 staples down the left edge.

1 sided – please click the 1 sided > 2 sided button to turn off 2 sided if lit in yellow. Tap to turn it off.

- Use Auto Paper Select (default) when your original size is the same exact size as the paper you have loaded in one of your paper trays.
- Manually select your copy paper size if your original is a non standard size, doesn't match the paper size loaded in any of your trays or if you are using the reduce/enlarge feature.
- When selecting the **bypass tray**, select the Paper Size and Paper Type (i.e. Thickness).

٠

Press **Sample Copy** when doing multiple sets to see one "sample." Press **Continue Printing** when satisfied with document.

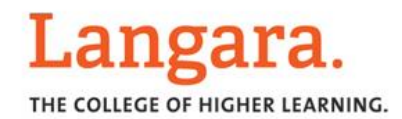

# B&W Copy Quick Reference

# RICOH imagine. change.

## Text

Use when your original is text.

# Text/Photo

Use when your original contains both text and photographs or other graphics.

# <u>Photo</u>

Use when your original is a photograph or contains graphics.

# <u>Pale</u>

Use to darken the font or the foreground of a document. Useful for invoices or cheques

# **Generation Copy**

Use to increase the quality of a document that has faded from repetitive reproductions

# **Special Original**

Select this to choose [Mixed Sizes] feature when your originals are not all one size.

| PaperCut MF Copier (Classic)         | Scanner Logged | in (carrington)      | <b>`</b> ? | Logout ( |
|--------------------------------------|----------------|----------------------|------------|----------|
| 🏈 Сору                               |                |                      |            | 🥢 Reset  |
| Black & White                        | Reduce/Enlarge | Quantity<br>1<br>- + | *          |          |
| Density                              | 1 = ··· F      | elect Tray           | Ľ          |          |
| 2 Sided/Combine<br>$1 \rightarrow 1$ | Sort/Stack     | Staple               |            | Start    |
| Check Status                         | <del>5</del> 7 | ء 🗉 🖌                | ) 😡        | Stop     |

Select **Sort** to have your copies collated into sets. (1,2,3 / 1,2,3 / 1,2,3)

Select **Stack** to have multiple copies of the same original grouped together. (1,1,1 / 2,2,2 / 3,3,3)

**Corner Staple:** Select this option to have your copies stapled in the top left corner.

**Double Staple:** Select this option to have your copies stapled with 2 staples down the left edge.

1 sided – please click the 1 sided > 2 sided button to turn off 2 sided if lit in yellow. Tap to turn it off.

### Use **Auto Paper Select** (default) when your original size is the same exact size as the paper you have loaded in one of your paper trays.

Manually select your copy paper size if your original is a non standard size, doesn't match the paper size loaded in any of your trays or if you are using the reduce/enlarge feature.

When selecting the **bypass tray**, select the Paper Size and Paper Type (i.e. Thickness).

# Press Sample Copy

when doing multiple sets to see one "sample." Press **Continue Printing** when satisfied with document.

# Scan to H:/Drive Quick Reference

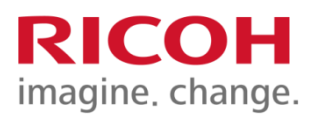

THE COLLEGE OF HIGHER LEARNING.

Langara.

| PaperCut MF Copy Scanner                                                                                                    | (muldual)   | _ ? [          | Logout (               | PaperCut MF                                                | Сору                       | Scanner                         | <b>Healthanne TH</b> | eer anter                            | / ? Logout (                                                                           |
|----------------------------------------------------------------------------------------------------|-------------|----------------|------------------------|------------------------------------------------------------|----------------------------|---------------------------------|----------------------|--------------------------------------|----------------------------------------------------------------------------------------|
| Langara. <sub>scan</sub>                                                                                                    |             |                |                        | Langa                                                      | ra. <sub>s</sub>           | can to H:\Scans                 |                      |                                      |                                                                                        |
| Scan to H:\Scans                                                                                                    | Scan to My  | Email          |                        |                                                            |                            |                                 |                      |                                      |                                                                                        |
| Check St tus 🕤 🗥                                                                                                    |             | ₽              | Stop                   | Path<br>\\ehome.int<br>Filename<br>Scan_2018<br>Check Stat | .ad.langa<br>-04-18-<br>us | ara.ca\HOME\<br>-14-57-47<br>€⊃ | Accounts\E           | MPL\mm                               | Color PDF     1-sided     Letter Portrait     300 DPI     Settings     Start sca ining |
| Scanning to H:/Drive                                                                                                    | Lang        | F Copy         | Scanner 14             | XX2100                                                     |                            | J ? L                           | ogout (              | Settin                               | <u>gs:</u>                                                                             |
| You can scan documents to your<br>H:\Drive. This will send the<br>documents to your personal drive<br>in the folder labelled "scans".                                                                       | Duplex mode | Sca<br>1–sided | an settings<br>2–sided | File type                                                  | PDF                        | JPEG                            | TIFF                 | Select<br>you to<br>optior<br>featur | ing "Settings" allows<br>choose different<br>is for the following<br>es:               |
| Select "Scan to H:\Scans"                                                                                                    | Orientation | Portrait       | Landscape              | DPI                                                        | 200                        | 300 400                         | 600                  | • Du                                 | plexing (1-side or 2-                                                                  |
| <ul> <li>The next screen will allow you to change the filename for the scan, as well as access the scan settings</li> <li>Place your document face-up on the food at the top of the scan setting</li> </ul> | Paper size  | Letter         | Legal Ledger           | Color mode                                                 | Color                      | Grayscale                       | B&W                  | sid<br>• Ori<br>Lar<br>• Paj<br>Lec  | ed scanning)<br>entation (Portrait or<br>idscape)<br>per Size (Letter, Legal,<br>dger) |
| <ul> <li>On the feed at the top of the printer</li> <li>Press "Start Scanning</li> <li>The file will be sent to the folder in your H:/Drive labeled</li> <li>"scans"</li> </ul>                             | Check St    | atus           | €                      |                                                            |                            | Start sca<br>©                  | anning<br>Stop       | JPE<br>• DP<br>• Co<br>Gra           | G or TIFF)<br>I (200, 300, 400 or 600)<br>lor Mode (Color,<br>asyscale, B&W)           |

# Scan to Email Quick Reference

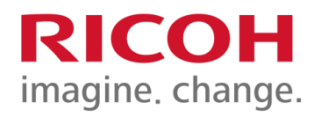

THE COLLEGE OF HIGHER LEARNING.

Langara.

i

| PaperCut MF Copy Scanner                                                                                                    | la (neukkasi) | <b></b> L            | ogout (     | PaperCut M                                                   | F Copy                                     | G                           | canner                      |           | ? longut (                                                                                                    |
|----------------------------------------------------------------------------------------------------|---------------|----------------------|-------------|--------------------------------------------------------------|--------------------------------------------|-----------------------------|-----------------------------|-----------|----------------------------------------------------------------------------------------------------|
| Langara. <sub>Scan</sub>                                                                                                    |               |                      |             | Lang                                                         | ara.                                       | Scan to                     | My Email                    |           |                                                                                                    |
| Scan to H:\Scans                                                                                                    | Scan to My    | Email<br>e           | Stop        | To<br>mmaluka<br>Subject<br>Your scan<br>Filename<br>scan_mm | ri@lang:<br>I (Scan to<br>ELukani_<br>atus | ara.ca<br>o My Er<br>_2018– | nail)<br>04−18 <sup>.</sup> | -15-01-08 | • Color PDF<br>• 1-sided<br>• Letter Portrait<br>• 300 DPI<br>Settings<br>Start s anning                                                                                                    |
| <u>Scanning to email</u><br>You can scan documents to your                                                                                                    | Langa         | Copy<br>ara. Scan se | Scanner 1:3 | 22100                                                        |                                            |                             | ? <b>L</b> o                | gout 🕻    | Settings:                                                                                                    |
| Langara Email address. This will<br>send the documents to your<br>inbox.                                                                                                    | Duplex mode   | 1-sided              | 2-sided     | File type                                                    | PDF                                        | JP                          | PEG                         | TIFF      | you to choose different<br>options for the following<br>features:                                                                                                    |
| <ul> <li>Select "Scan to My Email"</li> <li>The next screen will allow you</li> </ul>                                                                                                    | Orientation   | Portrait             | Landscape   | DPI                                                          | 200                                        | 300                         | 400                         | 600       | • Duplexing (1-side or 2-                                                                                                    |
| <ul> <li>to change the filename and<br/>subject line for the scan, as<br/>well as access the scan<br/>settings</li> <li>Place your document face-up<br/>on the feed at the top of the<br/>printer</li> <li>Press "Start Scanning"</li> <li>The file will be sent to your</li> </ul> | Paper size    | Letter Leg           | al Ledger   | Color mode                                                   | Color                                      | Gray                        | scale                       | B&W       | <ul> <li>Orientation (Portrait or<br/>Landscape)</li> <li>Paper Size (Letter, Legal,<br/>Ledger)</li> <li>File Type to create (PDF,<br/>JPEG or TIFF)</li> <li>DPI (200, 300, 400 or<br/>600)</li> </ul> |
| email and will appear in your<br>inbox as an email from Ricoh                                                                                                    |               |                      |             |                                                              |                                            | 8                           | <u> </u>                    | зтор      | Color Mode (Color,<br>Grasyscale, B&W)                                                                                                    |

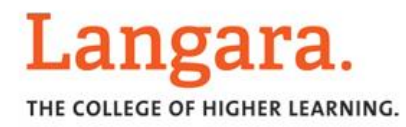

# FAX Quick Reference

# RICOH imagine. change.

#### **Programming a Fax Number**

Enter the fax number you would like to program, using your numerical keypad. Remember to enter a "9" if you use "9" to fax out from your MFP.

Select [Prg Dest.] to the right of where your number is displayed

When the next screen appears, confirm your fax number and then press the [Name] tab at the top left of the screen

Press the [Change] tab located below and to the right of NAME. Enter the name you would like the fax number stored under, and press ok.

Your fax number will now be stored in the lower section of your fax screen

### <u>Settings</u>

Select to adjust the resolution or to select the appropriate original type when faxing documents that contain halftones or photos.

#### **Original Feed Type**

Select this setting when you are faxing 2 sided originals

| 2               | PaperCut MF Copie                                                               | r (Classic) Scanner                 | Host Name: IT-Ricoh-C3504 |            | ? Logout (                                 |
|-----------------|---------------------------------------------------------------------------------|-------------------------------------|---------------------------|------------|--------------------------------------------|
| 14              | 🍠 Fax                                                                           |                                     | Fax Reception             | Job Status | 🖊 Reset                                    |
| Recall          | <b>+</b> S                                                                      | pecify destination(s)               | Con Hor                   | ok         | Preview<br>Memory Transmission             |
| Setting History | Freq. AB CD                                                                     | ) ef gh ijk ln                      | AN OPQ RST UVW XYZ        | ₽          | Standard 🔀<br>Auto Detect<br>1 Sided Orig. |
|                 |                                                                                 |                                     |                           |            | Settings >                                 |
|                 | Check Status                                                                    | ← <b>←</b>                          |                           | 8          | Stop                                       |
| ~               | Fax                                                                             |                                     | Fax Reception             | Job Status | P Logout C                                 |
| Recal           | + Sr                                                                            | pecify destination(s)               | Con Ho                    | ok         | Preview<br>Memory Transmission             |
| l Setting       | Enter No. Man                                                                   | ually IJK LN                        | MN OPQ RST UVW XYZ        | ₽          | Standard 🔀                                 |
| Ξ.              | 123 Specify by Reg                                                              | g. No.                              |                           |            | 1 Sided Orig.                              |
| story           | •                                                                               |                                     |                           |            |                                            |
| story           | Q Search Addres                                                                 | ss Book                             |                           |            | Settings >                                 |
| story           | Q       Search Address         1       Program New         1       Remaining Me | ss Book<br>Destination<br>mory Info |                           |            | Settings >                                 |

### <u>Entering a Fax</u> <u>Number</u>

Press the + key to the left of the "Specify Destination(s)" key. Use the "Enter Number Manually" option and enter the destination you are faxing to. The number will appear in this area of the display. Remember to enter a "9" if you use a "9" to fax out from your MFP. Select [Add] to enter additional fax numbers when sending the same fax original to several destinations (broadcasting).

#### Selecting a Programmed Fax Number

Destinations that you have stored in the Address Book of your machine will appear in this area of the display. Simply touch the destination you wish to fax.